## JVC Smartphone Control FAQ

| Признаки неисправности                                                                                                    | Способ устранения/причина                                                                                                    |
|----------------------------------------------------------------------------------------------------|----------------------------------------------------------------------------------------------------|
| Где я могу получить это приложение?                                                                                           | Приложение JVC Smartphone Control можно загрузить с Google Play.<br>https://play.google.com/store/apps/details?id=com.jvckenwood.HID_<br>ThinClient.JVC                                                                                                    |
| Сколько стоит приложение?                                                                                                    | Приложение JVC Smartphone Control является бесплатным                                                                                                    |
| Я удалил приложение с с Android-<br>совместимого устройства.<br>Что необходимо сделать для<br>повторной установки приложения? | Загрузите его повторно с Google Play.<br>https://play.google.com/store/apps/details?id=com.jvckenwood.HID_<br>ThinClient.JVC                                                                                                    |
| Каковы системные требования к<br>Android-совместимому устройству<br>для работы с этим приложением?                            | Системные требования:<br>– Android <sup>™</sup> 4.1 и выше<br>– Bluetooth <sup>®</sup> SPP с профилями (Serial Port Profile) и HID (Human Interface<br>Device)<br>– Выход MHL или HDMI<br>He все Android-совместимые устройства способны работать<br>с приложением JVC Smartphone Control даже при условии<br>выполнения указанных системных требований.<br>Посетите следующий ресурс для ознакомления со списком<br>совместимых устройств.<br>http://www.jvc.net/car/app/jsc/compatible_android.html |
| Почему приложение JVC Smartphone                                                                                              | – Сопряжение с использованием Bluetooth:                                                                                                    |
| Control запрашивает следующие<br>разрешения во время процесса<br>установки?                                                   | <ul> <li>Технология Bluetooth используется для связи между</li> <li>Android-совместимым устройством и AV-ресивером.</li> <li>Исполнение этого приложения после перезагрузки:</li> <li>Необходимо установить соединение между Android-</li> </ul>                                                                                                    |
|                                                                                                    | совместимым устройством и AV-ресивером после перезагрузки этого устройства.                                                                                                    |
|                                                                                                    | <ul> <li>Выполняется установка повышенного приоритета приложения JVC<br/>Smartphone Control над другими приложениями:</li> <li>Это необходимо для отображения кнопок HOME/TASK/BACK<br/>поверх элементов управления других приложений.</li> <li>Отключается функция гашения экрана Android-совместимого<br/>устройства:</li> <li>Это необходимо для обеспечения стабильного соединения с AV-<br/>ресивером.</li> <li>Изменяются системные настройки:</li> </ul>                                       |
|                                                                                                    | Это необходимо для управления скоростью перемещения<br>указателя и автоматического поворота экрана при подключении<br>Android-совместимого устройства к AV-ресиверу.                                                                                                    |

| Признаки неисправности                                            | Способ устранения/причина                                                                                                    |
|-------------------------------------------------------------------|----------------------------------------------------------------------------------------------------|
| Как Android-совместимое устройство<br>подключается к AV-ресиверу? | Android-совместимое устройство должно быть подключено как с<br>помощью кабеля MHL (HDMI), так и с использованием Bluetooth.                                                                                                    |
|                                                                   | 1. Соединение Bluetooth:                                                                                                    |
|                                                                   | Убедитесь в том, что Android-совместимое устройство                                                                                                    |
|                                                                   | подключено к AV-ресиверу с помощью Bluetooth.                                                                                                    |
|                                                                   | 2.Подключение MHL (HDMI) кабеля:                                                                                                    |
|                                                                   | Подключите Android-совместимое устройствок AV-ресиверу с                                                                                                    |
|                                                                   | помощью кабеля MHL или HDMI (продается отдельно).                                                                                                    |
|                                                                   | ** Тип кабеля, необходимого для подключения, в зависимости от<br>модели смартфона.                                                                                                    |
| Что необходимо сделать в случае                                   | Запустите приложение вновь либо закройте все другие                                                                                                    |
| сбоя приложения JVC Smartphone<br>Control?                        | приложения.                                                                                                    |
| Невозможно установить соединение<br>с AV-ресивером                | Проверьте следующие настройки.<br>– Android-совместимое устройство подключено к AV-ресиверу с помощью                                                                                                    |
|                                                                   | кабеля MHL или HDMI.                                                                                                    |
|                                                                   | <ul> <li>Соединение Bluetooth междуAndroid-совместимым устройством и AV-<br/>ресивером установлено.</li> </ul>                                                                                                    |
|                                                                   | <ul> <li>– Не снимайте флажок с позиции Input device Android-совместимого<br/>устройства в меню [Settings] → [Bluetooth] → [Paired devices] → [Paired<br/>Bluetooth device].</li> </ul>                                                                                                    |
|                                                                   | <ul> <li>Убедитесь в том, что флажок Allow Connection (Разрешить соединение)<br/>установлен в меню настроек приложения JVC Smartphone Control.</li> </ul>                                                                                                    |
|                                                                   | <ul> <li>Убедитесь в том, что приложение JVC Smartphone Control запущено.</li> <li>(Обратите на это особое внимание после первой установки и<br/>обновления приложения).</li> </ul>                                                                                                    |
|                                                                   | – Убедитесь в том, что транспортное средство находится на стоянке.                                                                                                    |
| Изображение сенсорной панели<br>сдвинуто                          | <ul> <li>Убедитесь в том, что настройка соотношения сторон изображения AV-<br/>ресивера установлена Full.</li> </ul>                                                                                                    |
|                                                                   | <ul> <li>Выполните повторную калибровку нажатием кнопки «Screen calibration»<br/>в меню приложения JVC Smartphone Control.</li> </ul>                                                                                                    |
|                                                                   | <ul> <li>Убедитесь в том, что настройка скорости перемещения указателя</li> <li>«Pointer Speed Setting» Android-совместимого устройства установлена</li> <li>в среднее (центральное) положение. Эта настройка может быть</li> <li>подтверждена на Android-совместимом устройстве [Settings] →</li> <li>[Language and input] → [Pointer speed]. Не изменяйте настройку скорости</li> <li>перемещения указателя при подключенном AV-ресивере.</li> </ul> |